# Paint Shop<sup>-</sup> Photo Album<sup>®</sup> 4 Everything you need to enhance, organize, and share digital photos

Jasc

## Creating a Screen Saver

14

This tutorial will show you how create a screen saver using the images in an album.

 $\odot$ 

a

#### You will complete the following tasks:

- Select the album that contains the images for the screen saver
- Rotate an image
- Set the images in the album as your screen saver
- Select image transitions
- Fit the images to the screen

### Add a Picture Frame to an Image

1 On the Browse tab, navigate to the samples album located in C:\Program Files\Jasc Software Inc\Paint Shop Photo Album\ Samples\ Travel. Notice that the image of the bird needs to be rotated. Let's rotate the image so it displays vertically on screen. Select the image of the bird, and then click the downarrow on the Rotate button and choose Rotate Right.

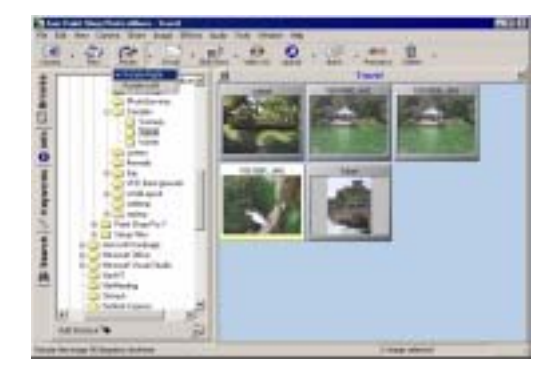

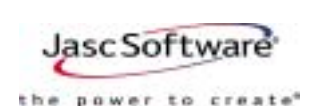

2 To save the images in the album as a screen saver, choose Share > Set Images as Screen Saver.

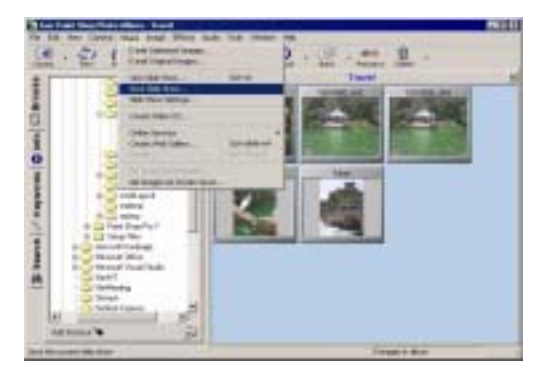

3 A confirmation window displays. Click **Yes** to set the images in the album as your screen saver.

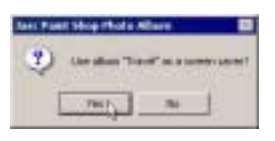

4 To configure the screen saver options, right-click on the Windows desktop, and choose Properties to display the Display Properties dialog.

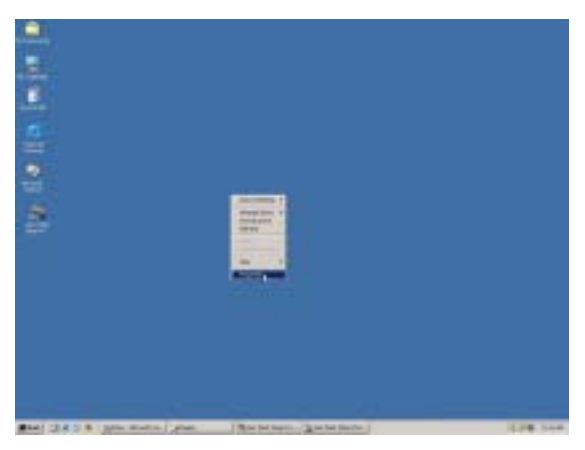

5 Click the Screen Saver tab on the Display Properties dialog.

| Septer Propertain ELD                                                                                                    |
|----------------------------------------------------------------------------------------------------|
| Rangunar Som Law Japaneses With (Reach Lamas)                                                                                     |
|                                                                                                    |
| Personal principal Via 8 2 manage<br>Dange uning traduct of rooms<br>The short for more settings for pass months,<br>shall Frank. |
| (N. Laun                                                                                                    |

- 6 Click the **Settings** button to open the Screen Saver Options dialog.
- 7 From the **Image Transitions** drop-down list, select the **Cover Left** transition.
- 8 To have the images fill the entire screen, mark the **Fit to Screen** option in the Show Pictures group box.

| Donal Laft   | 6          | 1 2          |
|--------------|------------|--------------|
| Stow Financ  |            | Steel Famula |
| C dated line | P          | Base Files   |
| P Nictore    | <u>j</u> 2 | Reingsikski  |

9 Click **OK** to apply the settings and return to the Display Properties dialog.

**10**Click the **Preview** button to view the screen saver.

11Click **OK** to close the Display Settings dialog.

#### Note

If you do not want to use the screen saver that you created in this tutorial, then choose another screen saver, or choose None from the Screen Saver drop-down list on the Display Properties dialog.